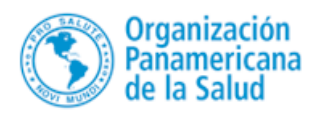

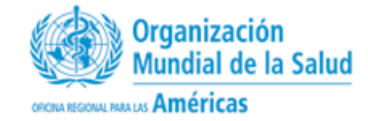

# MANUAL DE USUARIO

## "ESTRUCTURA DE LA FUERZA LABORAL" Nuevo Módulo Migración de Profesionales

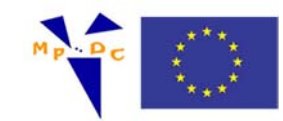

Con el apoyo financiero de la Unión Europea en el marco de la acción "Migraciones de Profesionales: Desarrollo Compartido - MPDC"

## Contenido

| INTRODUCCIÓN                                                 | 2  |
|--------------------------------------------------------------|----|
| ACCESO AL APLICATIVO                                         | 3  |
| MENU PRINCIPAL                                               | 4  |
| DATOS DEMOGRAFICOS                                           | 6  |
| DATOS PROFESIONALES                                          | 9  |
| DATOS DISTRIBUCIÓN DE PROFESIONALES [Nueva Opción]           | 13 |
| IMPORTAR DATOS PROFESIONALES                                 | 17 |
| IMPORTAR DATOS PROFESIONALES POR NACIONALIDAD [Nueva Opción] | 18 |
| IMPORTAR VALIDACIÓN CARGA [Nueva Opción]                     | 19 |
| IMPORTAR DATOS DEMOGRAFICOS                                  | 19 |
| EXPORTADOR DE DATOS                                          | 21 |
| TIPOS DE SECTOR                                              | 21 |
| TIPOS DE PROFESIÓN                                           | 23 |
| DIVISIONES                                                   | 25 |

#### INTRODUCCIÓN

El aplicativo "Estructura de la fuerza laboral" es una herramienta integrada en la plataforma de la Red de Observatorios de RHS, el cual, permite a los países de la Región registrar información relevante de la Fuerza de Trabajo de Salud y analizar su composición, distribución y evolución. Lo anterior permitirá fortalecer las capacidades de los países de la Región para construir Sistemas de Información de RHS para la toma de decisiones.

Se han incorporado nuevas opciones con el fin de dar respuesta a las necesidades de análisis de la fuerza de trabajo de salud e integración de variables relacionadas con el seguimiento de las migraciones profesionales atendiendo así a los diferentes compromisos asumidos en la región en este ámbito.

Este trabajo ha contado con el apoyo de la acción europea "Migración de Profesionales de la Salud entre América Latina y Europa. Oportunidades para el Desarrollo Compartido (MPDC) marco en el que se desarrolla la colaboración entre la OPS, la Red Iberoamericana de Migraciones de Profesionales de Salud –RIMPS- y la Escuela Andaluza de Salud Pública

## ACCESO AL APLICATIVO

Dentro del "**Observatorio Regional de Recursos Humanos en Salud**", se encuentra al pie de la página, una sección llamada "<u>Acceso al Sistema de Información</u>", donde encontramos la ruta de acceso al aplicativo de "Estructura de la Fuerza Laboral" como se aprecia en la siguiente imagen.

Tras seleccionar la opción, el sistema nos solicita incorporar el nombre de usuario y su contraseña para poder ingresar. Cada usuario que acceda al sistema debe estar registrado previamente en el "Observatorio Regional de Recursos Humanos en Salud". En el caso de no

| ♀ Ingreso Sistema Estructura Fuerza Laboral |
|---------------------------------------------|
|                                             |
|                                             |
| Usuario :                                   |
| Clave :                                     |
| V Ingrasar V Salir                          |
|                                             |
|                                             |
|                                             |
|                                             |
|                                             |
|                                             |
|                                             |

encontrar al usuario, la clave sea incorrecta o no este activo, se desplegará la siguiente alerta no permitiendo el ingreso a este módulo como se aprecia en la siguiente imagen.

| Error de Usuario 🛛 🛛 🗙     |  |  |  |  |  |  |  |  |
|----------------------------|--|--|--|--|--|--|--|--|
| Usuario o clave incorrecta |  |  |  |  |  |  |  |  |
| Aceptar                    |  |  |  |  |  |  |  |  |

## MENÚ PRINCIPAL

Una vez dentro del sistema en la parte superior podremos ver las opciones de menú del sistema: Datos y Administración, y visualizar el nombre del usuario, el país al cual pertenece, así como la opción de salida.

| Ingreso al sistema de estructura de la fuerza laboral |                                     |       |   |
|-------------------------------------------------------|-------------------------------------|-------|---|
|                                                       |                                     | -     | 2 |
| Σ Datos 👻 Σ Administración 👻                          | Usuario: Juan Poblete - El Salvador | Salir | đ |
|                                                       |                                     |       |   |
|                                                       |                                     |       |   |
|                                                       |                                     |       |   |

**Opción Datos:** Dentro de este submenú se encuentran las opciones de ingreso de información que se detallan a continuación:

**Datos Demográficos**: Permite registrar información correspondiente a la población del país desagregada por sistema público y privado según corresponda.

**Datos Profesionales:** Permite registrar el número de funcionarios profesionales y no profesionales desagregados según grupo etario y subsistema de salud en el que se integran

**Datos Distribución de Profesionales [Nueva Opción]:** Permite registrar el número de funcionarios profesionales y no profesionales desagregados según país de nacionalidad, país de Obtención de titulación, grupo etario y subsistema de salud.

**Opción Administración:** Acá podemos encontrar distintas opciones para la administración del sistema, permitiendo realizar una parametrización inicial, e importar o exportar información correspondiente a cada país.

**Importar Datos**: Esta opción nos permite realizar una carga de información al aplicativo mediante un archivo plano (.TXT)

Exportar Datos: Esta opción nos permite exportar los datos registrados en el sistema.

**Tipo de Sector**: En esta opción se ingresa la desagregación del sector público y privado de cada país.

**Tipo de Profesión**: En esté opción se deben crear los tipos de profesiones que tendrá el aplicativo para su registro.

**División:** En esta opción se deben crear la división mínima que tendrá los registros de cada país, entendiendo que esta puede ser Provincia, Región

## DATOS DEMOGRÁFICOS

En este mantenedor podemos ingresar en forma anual los datos correspondientes a la población atendida en cada país distribuida según subsistema de salud (ministerio de salud, seguro social, , etc.), junto con los datos demográficos del país según territorio.

En la siguiente imagen podemos visualizar las 3 secciones en las que se divide el formulario: 1) En el centro se ven todos los registros que hayan sido incorporados. 2) En la parte superior izquierda encontramos las opciones para ingresar, modificar o eliminar un registro ya existente. 3) En la parte superior derecha encontramos un grupo de filtros que nos permiten buscar con mayor rapidez algún registro ingresado.

| ÷  | Nuevo 🥖 Editar    | 🗖 Elimi | nar País: 99 Pais de Prueba | V Año: S  | eleccione A 🗸 | División | Seleccione División | V Todos    |                    |
|----|-------------------|---------|-----------------------------|-----------|---------------|----------|---------------------|------------|--------------------|
|    | País              | Año     | División                    | Total Púb | lico Tota     | Privado  | Total Población Ate | Total País | Fuente Información |
| 1  | 99 Pais de Prueba | 2011    | 002 II - Antofagasta        | 2000      | 000           | 250000   | 2250000             | 500000     | prueba 2011        |
| 2  | 99 Pais de Prueba | 2011    | 001 I - Tarapacá            | 3000      | 000           | 1500000  | 4500000             | 6000000    | Prueba 2011        |
| 3  | 99 Pais de Prueba | 2011    | 015 XV - Arica y Parinacota | 6000      | 000           | 800000   | 6800000             | 7600000    | prueba 2011        |
| 4  | 99 Pais de Prueba | 2012    | 002 II - Antofagasta        | 1         | 120           | 322      | 1442                | 20000      | XXXXXXXXXXX        |
| 5  | 99 Pais de Prueba | 2013    | 002 II - Antofagasta        | 1         | 629           | 322      | 1951                | 6555444    | FUENTE             |
| 6  | 99 Pais de Prueba | 2014    | 001 I - Tarapacá            | 50        | 912           | 4819     | 55731               | 100000     | INE                |
| 7  | 99 Pais de Prueba | 2014    | 003 III - Atacama           | 3         | 330           | 666      | 3996                | 300000     | prueba III Region  |
| 8  | 99 Pais de Prueba | 2014    | 005 V - Valparaíso          | 3         | 330           | 666      | 3996                | 400000     | dddd               |
| 9  | 99 Pais de Prueba | 2014    | 007 VII - Maule             |           | 333           | 0        | 333                 | 600000     | Fuente 6           |
| 10 | 99 Pais de Prueba | 2014    | 002 II - Antofagasta        |           | 11            | 14       | 25                  | 200000     | vcvvv              |
| 11 | 99 Pais de Prueba | 2014    | 004 IV - Coquimbo           | 3         | 330           | 666      | 3996                | 400000     | dddd               |
| 12 | 99 Pais de Prueba | 2014    | 006 VI - OHiggins           | 3         | 330           | 666      | 3996                | 600000     | Fuente 6           |
| 13 | 99 Pais de Prueba | 2015    | 001 I - Tarapacá            |           | 333           | 777      | 1110                | 59000      | prueba de informai |

Para incorporar mas información, debemos precionar el boto Puevo, que nos permite crear un nuevo registro.

En esta imagen podemos apreciar los datos necesarios para ingresar la información.

**País:** Para los usuarios de los países, quedará bloqueado este campo, presentando el país al cual corresponde el usuario que accedió. En el caso de usuarios habilitados como "Gerentes" podran cambiar al país que desean ingresar o visualizar.

**Año:** Este campo despliega una lista de años con el fin de seleccionar a qué periodo corresponde la información a ingresar.

**División:** En este campo se despliegan las divisiones creadas anteriormente en el mantenedor de división correspondiente a cada país.

**Datos Subsistema Público y Privado:** En el centro aparecen los tipos de sectores creados para el subsistema público y subsistema privado según corresponda a cada país. En cada registro se debe ingresar la información que corresponda al total de población atendida.

**Total Público:** Este campo se completa en forma automática según lo que se haya ingresado en cada registro incorporado del subsistema público.

**Total Privado:** Este campo se completa en forma automática según lo que se haya ingresado en cada registro incorporado del subsistema privado.

**Total Población:** Este dado corresponde al total de la población antendida en todo el sector, se completa en forma automática

| País                             |         | Año          |           |                           | Divisi | ón              |   |  |
|----------------------------------|---------|--------------|-----------|---------------------------|--------|-----------------|---|--|
| 27 Pais de Pruet                 | oa 🗸    | Selec        | cione Año | ~                         | Sele   | ccione División | ~ |  |
| Sector                           | Indicad | lor          |           |                           |        | Mont            | 0 |  |
| Publico                          | Ministe | rio de Salud |           |                           |        |                 | 0 |  |
| Privado                          | Sector  | Privado      |           |                           |        |                 | 0 |  |
|                                  |         |              |           |                           |        |                 |   |  |
| Fotal Publico                    |         |              | T         | otal Privado              |        |                 |   |  |
| Fotal Publico<br>Fotal Población |         |              | Τα        | otal Privado<br>otal País | [      |                 |   |  |

sumando los campo Total Público y Total Privado.

**Total País:** Este valor se debe ingresar en forma nanual y correspode al dato demográfico total correspondiente a la división establecida.

Para registrar la información, se debe hacer click en el boton "Grabar", quedando el registro inmediatamente reflejado en el centro del formulario.

| D | emografico ×      |          |                            |                 |                    |                       |            |                        |
|---|-------------------|----------|----------------------------|-----------------|--------------------|-----------------------|------------|------------------------|
| ¢ | Nuevo 🥖 Editar    | 📼 Elimin | ar País: 27 Pais de Prueba | ✓ Año: Seleccio | one A 🗸 División S | Seleccione División 🗸 | Todos      |                        |
|   | País              | Año      | División                   | Total Público   | Total Privado      | Total Población Ater  | Total País | Fuente Informaciór     |
| 1 | 27 Pais de Prueba | 2011     | 001 Sector 1               | 13              | 14                 | ł 27                  | 111        | prueba                 |
| 2 | 27 Pais de Prueba | 2012     | 015 Santiago               | 155             | 333                | 488                   | 154450     | INE                    |
| 1 | 5 🔻 l4 🖣 Pág      | jina 1 d | e1 ▶ ⊮ Ŏ                   |                 |                    |                       | Mostrando  | o 1 a 2 de 2 elementos |

Cuando se desea modificar un registro ingresado anteriormente, se debe seleccionar el registro a modificar y luego hacer Click en el icono **Editar**, presentándose la información ingresada anteriormente permitiendo su modificación.

| Pais           |                  | Año          |               | Divi               | sión     |    |
|----------------|------------------|--------------|---------------|--------------------|----------|----|
| 27 Pais de Pru | ieba 🗸           | 2012         | ~             | 015                | Santiago | ~  |
| Sector         | Sector Indicador |              |               |                    | Mont     | 0  |
| Publico        | Ministerio       | de Salud     |               |                    | 1        | 55 |
| Publico        | Fuerzas A        | rmadas chile |               |                    |          | 0  |
| Privado        | Sector Pri       | vado         |               |                    | 33       | 33 |
| Privado        | Seguro Se        | ocial        |               |                    |          | 0  |
| Total Publico  | 155              |              | Total Privado | )                  | 333      |    |
| Total Població | n 488            |              | Total País    | Total País 154.450 |          |    |
|                |                  |              |               |                    |          |    |

Finalizada la modificación del registro, se debe volver a grabar la información para que se guarden los cambios en el aplicativo.

Para Eliminar un registro ingresado anteriormente se debe seleccionar este primero y luego hacer click en el botón

Una vez seleccionado el registro a eliminar, preguntará si está seguro de eliminar esta información.

En caso de "ACEPTAR", se borrará toda la información del registro seleccionado. O si selecciona "CANCELAR" se anulará la acción.

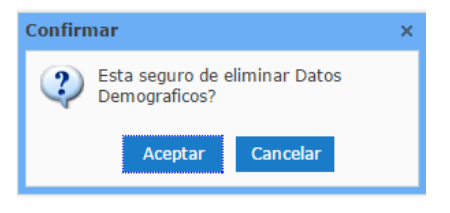

#### DATOS PROFESIONALES

Este mantenedor permite registrar información correspondiente a los funcionarios profesionales y no profesionales delos distintos países, según sector público y privado, desagregados por rangos de edad.

En la siguiente imagen podemos apreciar las 3 secciones que contempla el formulario: 1) En el centro se ven todos los registros que han sido ingresados. 2) En la parte superior izquierda encontramos las opciones para ingresar, modificar o eliminar un registro ya existente. 3) En la parte superior derecha encontramos un grupo de filtros que nos permiten buscar con mayor rapidez algún registro ingresado.

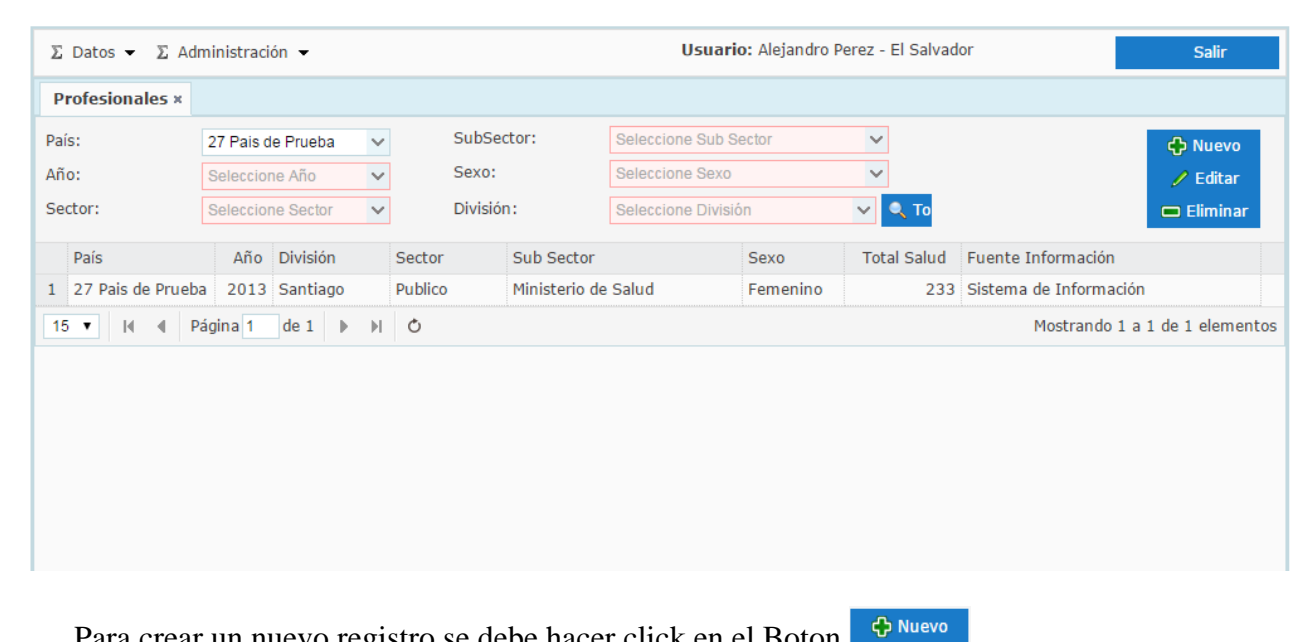

Para crear un nuevo registro se debe hacer click en el Boton

| aís 9 El Salvador<br>ector Seleccione Sector<br>exo Seleccione Sexo |                    |        | <ul><li>✓ Año</li><li>✓ SubSector</li></ul> |           |         | Seleccione Año 💙<br>Seleccione Sub Sector 🗸 |         |        |            |
|---------------------------------------------------------------------|--------------------|--------|---------------------------------------------|-----------|---------|---------------------------------------------|---------|--------|------------|
|                                                                     |                    | 1      |                                             |           |         |                                             |         |        |            |
|                                                                     |                    |        | ✓ Div                                       | División: |         | Seleccione División 🗸                       |         |        |            |
| Profesión                                                           |                    | 0 - 24 | 25 - 34                                     | 35 - 44   | 45 - 54 | 55 - 59                                     | 60 - 64 | 65 - + | No Clasif. |
| Medicos                                                             |                    | 0      | 0                                           | 0         | 0       | 0                                           | 0       | 0      | <u>.</u>   |
| Enfermeras                                                          |                    | 0      | 0                                           | 0         | 0       | 0                                           | 0       | 0      |            |
| Ddontologos                                                         |                    | 0      | 0                                           | 0         | 0       | 0                                           | 0       | 0      |            |
| Matronas                                                            |                    | 0      | 0                                           | 0         | 0       | 0                                           | 0       | 0      |            |
| Psicologos                                                          | Psicologos         |        | 0                                           | 0         | 0       | 0                                           | 0       | 0      |            |
| Médicos gene                                                        | rales y residentes | 0      | 0                                           | 0         | 0       | 0                                           | 0       | 0      |            |
| Médicos Espe                                                        | cialistas          | 0      | 0                                           | 0         | 0       | 0                                           | 0       | 0      |            |
| Tecnicos                                                            |                    | 0      | 0                                           | 0         | 0       | 0                                           | 0       | 0      |            |
| Administratit <sup>,</sup>                                          | VOS                | 0      | 0                                           | 0         | 0       | 0                                           | 0       | 0      | -          |
| Total Profesio                                                      | nales              | 0      | 0                                           | 0         | 0       | 0                                           | 0       | 0      | 0          |
| Total No Profe                                                      | esionales          | 0      | 0                                           | 0         | 0       | 0                                           | 0       | 0      | 0          |
| Total Salud                                                         |                    | 0      | 0                                           | 0         | 0       | 0                                           | 0       | 0      | 0          |

**País:** Para los usuarios de los países, quedará bloqueado este campo mostrando el país al cual corresponde. En el caso de usuarios Gerentes podran cambiar al país del que deseen visualizar la información.

**Año:** En este campo aparecerá una lista de años con el fin de seleccionar a que periodo corresponde la información y la puedan agregar.

**Sector:** Esta opción nos permite seleccionar el sector al cual deseamos agregar información sea este público o privado.

**Subsector:** Dependiendo del tipo de sector, se desplegara los subsectores creados para cada país en el mantenedor de tipos de sector.

**Sexo:** Esta opción nos permite ingresar información según el sexo. Es importante tener en consideración que se debe seleccionar femenino o masculino, o Total en caso de no contar con país información desagregada por sexo. Se debe tener en consideración que debe ser sólo una forma y no ambas.

**División:** En esta opción se reflejarán las divisiones creadas para cada país identificando como división un primer nivel de desagregación geográfica.

**Datos por Rango de edad:** El listado de las profesiones que aparecen se corresponderá con las creadas en el mantendor de tipo de profesiones. Para cada una de ellas se reflejará la información correspondiente a cada grupo etario. En caso de que algún país no cuente con esta información desagregada, se puede incorporar el valor total en la columna "No Clasif"

| Profesión                      | 0 - 24 | 25 - 34 | 35 - 44 | 45 - 54 | 55 - 59 | 60 - 64 | 65 - + | No Clasif. |
|--------------------------------|--------|---------|---------|---------|---------|---------|--------|------------|
| Medicos                        | 0      | 0       | 0       | 0       | 0       | 0       | 0      | <b>_</b>   |
| Enfermeras                     | 0      | 0       | 0       | 0       | 0       | 0       | 0      |            |
| Odontologos                    | 0      | 0       | 0       | 0       | 0       | 0       | 0      |            |
| Matronas                       | 0      | 0       | 0       | 0       | 0       | 0       | 0      |            |
| Psicologos                     | 0      | 0       | 0       | 0       | 0       | 0       | 0      |            |
| Médicos generales y residentes | 0      | 0       | 0       | 0       | 0       | 0       | 0      |            |
| Médicos Especialistas          | 0      | 0       | 0       | 0       | 0       | 0       | 0      |            |

**Fuente de Información:** En este campo se deben agregar las fuentes de información correspondientes a los datos que estamos ingresando.

Al presionar el botón "Grabar" el sistema registra inmediatamente la información en la base de datos.

Ingresados los datos correctamente se verán reflejados en la parte superior de la pantalla como se aprecia en la siguiente imagen.

|    | País              | aís Año División |          | Sector  | Sub Sector                 | Sexo     | Total Salud | Fuente Información     |  |
|----|-------------------|------------------|----------|---------|----------------------------|----------|-------------|------------------------|--|
| 1  | 27 Pais de Prueba | 2013             | Santiago | Publico | Ministerio de Salud        | Femenino | 233         | Sistema de Información |  |
| 15 | 5 🔻 la 🖣 Pági     | na 1             | de 1 🕨 🕨 | Ċ       | Mostrando 1 a 1 de 1 elemo |          |             |                        |  |

Cuando se desee modificar un registro ingresado anteriormente, se debe seleccionar el registro y hacer click en el botón ceditar mostrando los datos ingresados en el registro seleccionado permitiendo su modificación.

| País                 | 27 Pais d | e Prueba |         | ~       | Año      |         | 2013   |                |             | $\sim$ |
|----------------------|-----------|----------|---------|---------|----------|---------|--------|----------------|-------------|--------|
| Sector               | 1 Publico |          |         | ~       | SubSec   | tor     | 1 Mini | isterio de Sal | ud (MINSAL) | ~      |
| Sexo                 | Femening  | )        |         | ~       | Divisiór | 1:      | 15     |                |             | ~      |
| Profesión            | 0 - 24    | 25 - 34  | 35 - 44 | 45 - 54 | 55 - 59  | 60 - 64 | 65 - + | No Clasif.     | Total       |        |
| Medicos              | 0         | 0        | 0       | 0       | 0        | 0       | 0      | 0              | 0           | -      |
| Enfermeras           | 0         | 0        | 0       | 0       | 0        | 0       | 0      | 0              | 0           |        |
| Odontologos          | 15        | 0        | 0       | 55      | 0        | 0       | 0      | 0              | 70          |        |
| Matronas             | 0         | 0        | 0       | 0       | 0        | 0       | 0      | 158            | 158         | - 1    |
| Psicologos           | 0         | 0        | 0       | 0       | 0        | 0       | 0      | 0              | 0           |        |
| ingeniero            | 0         | 0        | 0       | 0       | 0        | 0       | 0      | 0              | 0           |        |
| Otros Profesionales  | 0         | 0        | 0       | 0       | 0        | 0       | 0      | 0              | 0           |        |
| Tecnicos             | 0         | 0        | 0       | 0       | 0        | 0       | 0      | 0              | 0           |        |
| Administratitvos     | 0         | 0        | 0       | 0       | 0        | 0       | 0      | 0              | 0           | •      |
| Total Profesionales  | 15        | 0        | 0       | 55      | 0        | 0       | 0      | 158            | 228         |        |
| Total No Profesional | 5         | 0        | 0       | 0       | 0        | 0       | 0      | 0              | 5           |        |
| Total Salud          | 20        | 0        | 0       | 55      | 0        | 0       | 0      | 158            | 233         |        |

Finalizada la modificación del registro, se debe volver a grabar la información para que se guarden los cambios en el aplicativo. Para Eliminar un Registro ingresado anteriormente se debe hacer click en el botón Eliminar. Una vez seleccionado el registro a eliminar, preguntará si está seguro de eliminar esta información. En caso de pulsar sobre "ACEPTAR" se borrará toda la información del registro seleccionado.

| Confirmar                                       | × |
|-------------------------------------------------|---|
| Esta seguro de eliminar Datos<br>Profesionales? |   |
| Aceptar Cancelar                                |   |

## DATOS DISTRIBUCIÓN DE PROFESIONALES [Nueva Opción]

Esta nueva opción, permite registrar información correspondiente a los funcionarios profesionales y no profesionales perteneciente a los distintos países, según sector público y privado, paíspaís de nacionalidad y país de obtención de la titulación. Con todo lo anterior, se desagrega por rango de edad y tipo de profesión.

En la siguiente imagen podemos apreciar las 3 secciones del formulario: 1) En el centro se ven todos los registros que han sido ingresados. 2) En la parte superior izquierda encontramos las opciones para ingresar, modificar o eliminar un registro ya existente. 3) En la parte superior derecha encontramos un grupo de filtros que nos permiten buscar con rapidez algún registro ingresado.

| Σ        | Datos 👻 🗵 A                                   | dminis | stración 👻                     |                |                         | Us             | uario: Alejar | ndro Perez - E  | l Salvador  | Salir                                                                           |
|----------|-----------------------------------------------|--------|--------------------------------|----------------|-------------------------|----------------|---------------|-----------------|-------------|---------------------------------------------------------------------------------|
| D        | istribución de l                              | Profes | sionales ×                     |                |                         |                |               |                 |             |                                                                                 |
| Pa       | s:                                            | 99 F   | Pais de Prueba                 | a 🗸            | SubSector:              | Seleccione Sub | Sector        | ~               |             |                                                                                 |
| Añ       | o:                                            | Sele   | eccione Año                    | ~              | Sexo:                   | Seleccione Sex | 0             | ~               |             | 🕂 Nuevo                                                                         |
| Se       | ctor:                                         | Sele   | Seleccione Sector 🗸 🗸          |                | eccione Sector          |                | División:     | Seleccione Divi | sión        | 🥖 Editar                                                                        |
| Pa<br>Na | ís de<br>Icionalidad: Seleccione Nacionalid 🗸 |        | País Obtención<br>Titulación : | Seleccione Pai | Seleccione Pais Titular |                |               | 📼 Eliminar      |             |                                                                                 |
|          | País                                          | Año    | División                       | Sector         | Sub Sector              | Sexo           | Pais Naciona  | Pais Obtenci    | Total Salud | Fuente Información                                                              |
| 1        | 99 Pais de Prue                               | 2010   | I - Tarapacá                   | Privado        | Clínicas Privadas       | Femenino       | Bermudas      | República De    | 127         | កតតតតតតតតតត                                                                     |
| 2        | 99 Pais de Prue                               | 2010   | I - Tarapacá                   | Privado        | Clínicas Privadas       | Masculino      | Bermudas      | República De    | 118         | កតិតិតិតិតិតិតិតិតិតិតិតិតិ <mark>ពីពីពីពីពីពីពីពីពីពីពីពីពីពីពីពីពីពីពី</mark> |
| 3        | 99 Pais <mark>de</mark> Prue                  | 2010   | II - Antofag                   | Privado        | Clínicas Privadas       | Femenino       | Bermudas      | República De    | 207         | ព័ត៌ព័ត៌ព័ត៌ព័ត៌ព័ត៌ព័ត៌                                                        |
| 4        | 99 Pais de Prue                               | 2010   | II - Antofag                   | Privado        | Clínicas Privadas       | Masculino      | Bermudas      | República De    | 103         | ព័ត៌ព័ត៌ព័ត៌ព័ត៌ព័ត៌ព័ត៌                                                        |
| 5        | 99 Pais <mark>de Pru</mark> e                 | 2010   | III - Atacam                   | Privado        | Clínicas Privadas       | Femenino       | Bermudas      | República De    | 111         | កតិតិតិតិតិតិតិតិតិតិតិតិតិតិតិតិតិតិតិ                                         |
| 6        | 99 Pais de Prue                               | 2010   | III - Atacam                   | Privado        | Clínicas Privadas       | Masculino      | Bermudas      | República De    | 79          | otra prueba                                                                     |
| 7        | 99 Pais de Prue                               | 2010   | IV - Coquim                    | Privado        | Clínicas Privadas       | Femenino       | Bermudas      | República D     | 141         | កំព័ត៌ព័ត៌ព័ត៌ព័ត៌ព័ត៌                                                          |
| 8        | 99 Pais de Prue                               | 2010   | IV - Coquim                    | Privado        | Clínicas Privadas       | Masculino      | Bermudas      | República D     | 157         | ក៏ពីពីពីពីពីពីពីពីពីពីពីពី                                                      |
| 9        | 99 Pais de Prue                               | 2010   | V - Valparais                  | Privado        | Clínicas Privadas       | Femenino       | Bermudas      | República De    | 399         | ព័ព័ព័ព័ព័ព័ព័ព័ព័ព័ព័                                                          |
| 10       | 99 Pais de Prue                               | 2010   | V - Valparais                  | Privado        | Clínicas Privadas       | Masculino      | Bermudas      | República De    | 248         | កតកតតតតតតតតត                                                                    |
| 11       | 99 Pais de Prue                               | 2010   | VI - OHiggin                   | Privado        | Clínicas Privadas       | Femenino       | Bermudas      | República De    | 149         | កំព័ត៌ព័ត៌ព័ត៌ព័ត៌ព័ត៌                                                          |
| 12       | 99 Pais <mark>de P</mark> rue                 | 2010   | VI - OHiggin                   | Privado        | Clínicas Privadas       | Masculino      | Bermudas      | República D     | 131         | ព័ព័ព័ព័ព័ព័ព័ព័ព័ព័ព័                                                          |
| 13       | 99 Pais de Prue                               | 2010   | VII - Maule                    | Privado        | Clínicas Privadas       | Femenino       | Bermudas      | República De    | 230         | កំព័ត៌ព័ត៌ព័ត៌ព័ត៌ព័ត៌ព័                                                        |
| 14       | 99 Pais de Prue                               | 2010   | VII - Maule                    | Privado        | Clínicas Privadas       | Masculino      | Bermudas      | República De    | 211         | កំព័ត៌ព័ត៌ព័ត៌ព័ត៌ព័ត៌                                                          |
| 15       | 99 Pais de Prue                               | 2010   | VIII - Biobío                  | Privado        | Clínicas Privadas       | Femenino       | Bermudas      | República D     | 702         | ព័ត៌ព័ត៌ព័ត៌ព័ត៌ព័ត៌ព័ត៌                                                        |

Para crear un nuevo registro se debe hacer click en el Boton

🕂 Nuevo

| lís               | 9 El Salvad                          | ho         |         | ~                      | Año                   |                                              | Seleccio   | ne Año          | ~ |  |
|-------------------|--------------------------------------|------------|---------|------------------------|-----------------------|----------------------------------------------|------------|-----------------|---|--|
| ector             | Seleccione Sector<br>Seleccione Sexo |            | ~       | SubSector<br>División: |                       | Seleccione Sub Sector<br>Seleccione División |            | ~               |   |  |
| exo               |                                      |            | ~       |                        |                       |                                              |            | ~               |   |  |
| aís Nacionalidad: | Seleccione                           | Nacionalio | lad     | ~                      | País Obt<br>Titulació | ención<br>n:                                 | Seleccio   | ne Pais Titular | ~ |  |
| rofesión 0 - 24   | 4 25 - 34                            | 35 - 44    | 45 - 54 | 55 - 59                | 60 - 64               | 65 - +                                       | No Clasif. | Total           |   |  |
|                   |                                      |            |         |                        |                       |                                              |            |                 |   |  |
|                   |                                      |            |         |                        |                       |                                              |            |                 |   |  |
|                   |                                      |            |         |                        |                       |                                              |            |                 |   |  |
|                   |                                      |            |         |                        |                       |                                              |            |                 |   |  |

**País:** Para los usuarios de los países, quedará bloqueado este campo señalando el país al cual corresponde. En el caso de usuarios Gerentes podran cambiar al país del que deseen visualizar la información.

**Año:** En este campo aparecerá una lista de años con el fin de seleccionar a qué periodo corresponde la información y la puedan agregar.

**Sector:** Esta opción nos permite seleccionar el sector al cual deseamos agregar información sea este público o privado.

**Subsector:** Dependiendo del tipo de sector, se desplegara los subsectores creados para cada país en el mantenedor de tipos de sector.

**Sexo:** Esta opción nos permite ingresar información según el sexo. Es importante tener en consideracion que se debe seccionar femenino o masculino,o "Total" en caso de no contar con información desagregada por sexo. Se debe tener en consideración que debe ser sólo una forma y no ambas.

**División:** En esta opción se reflejarán las divisiones creadas para cada país identificando como división un primer nivel de desagregación geografica.

**País Nacionalidad:** Esta opción refleja todas nacionalidades según el clasificador internacional, con el fin de seleccionar una para el registro de información.

**País Obtención Titulación:** En esta opción refleja todas nacionalidades según el clasificador internacional, con el fin de seleccionar una para el registro de información

**Datos por Rango de edad:** El listado de las profesiones que aparecen corresponderá con las creadas en el mantendor de tipo de profesiones. Para cada una de ellas se reflejará la información correspondiente a cada grupo etario. En caso de que algún país no cuente con esta información desagregada, se puede incorporar el valor total en la columna "No Clasif".

| Profesión                      | 0 - 24 | 25 - 34 | 35 - 44 | 45 - 54 | 55 - 59 | 60 - 64 | 65 - + | No Clasif. |
|--------------------------------|--------|---------|---------|---------|---------|---------|--------|------------|
| Medicos                        | 0      | 0       | 0       | 0       | 0       | 0       | 0      |            |
| Enfermeras                     | 0      | 0       | 0       | 0       | 0       | 0       | 0      |            |
| Odontologos                    | 0      | 0       | 0       | 0       | 0       | 0       | 0      |            |
| Matronas                       | 0      | 0       | 0       | 0       | 0       | 0       | 0      |            |
| Psicologos                     | 0      | 0       | 0       | 0       | 0       | 0       | 0      |            |
| Médicos generales y residentes | 0      | 0       | 0       | 0       | 0       | 0       | 0      |            |
| Médicos Especialistas          | 0      | 0       | 0       | 0       | 0       | 0       | 0      |            |

**Fuente de Información:** En este campo se debe agregar las fuentes de información correspondiente a los datos que estamos ingresando.

Al precionar el botón "Grabar" el sistema registra inmediatamente la información en la base de datos.

Ingresados los datos correctamente se veran reflejados en la parte superior de la pantalla como se aprecia en la siguiente imagen.

|   | País              | Año   | División | Sector  | Sub Sector          | Sexo     | Total Salud | Fuente Información             |
|---|-------------------|-------|----------|---------|---------------------|----------|-------------|--------------------------------|
| 1 | 27 Pais de Prueba | 2013  | Santiago | Publico | Ministerio de Salud | Femenino | 233         | Sistema de Información         |
| 1 | 5 🔻 I4 4 Pág      | ina 1 | de 1 🕨 🕅 | Ċ       |                     |          |             | Mostrando 1 a 1 de 1 elementos |

Cuando se desee modificar un registro ingresado anteriormente, se debe seleccionar el registro y hacer click en el botón <sup>CEditar</sup> mostrando los datos ingresados permitiendo su modificación.

| País              | 9 El Salvad | hot       |         | ~       | Año                            | Seleccione Año          | ~ |
|-------------------|-------------|-----------|---------|---------|--------------------------------|-------------------------|---|
| Sector            | Seleccione  | Sector    |         | ~       | SubSector                      | Seleccione Sub Sector   | ~ |
| Sexo              | Seleccione  | sexo      |         | ~       | División:                      | Seleccione División     | ~ |
| aís Nacionalidad: | Seleccione  | Nacionali | dad     | ~       | País Obtención<br>Titulación : | Seleccione Pais Titular | ~ |
| Profesión 0 - 24  | 25 - 34     | 35 - 44   | 45 - 54 | 55 - 59 | 60 - 64 65 - +                 | No Clasif. Total        |   |
|                   |             |           |         |         |                                |                         |   |
|                   |             |           |         |         |                                |                         |   |
|                   |             |           |         |         |                                |                         |   |
|                   |             |           |         |         |                                |                         |   |
|                   |             |           |         |         |                                |                         |   |

Finalizada la modificación del registro, se debe volver a grabar la información para que se guarden los cambios en el aplicativo.

Para Eliminar un Registro ingresado anteriormente se debe hacer click en el botón Eliminar. Una vez seleccionado el registro a eliminar, preguntará si se está seguro de eliminar esta información. En caso de pulsar sobre "ACEPTAR" se borrará toda la información del registro seleccionado.

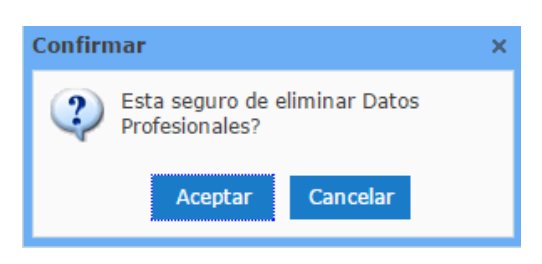

### IMPORTAR DATOS PROFESIONALES

Esta opción permite incorporar la información al sistema mediante un archivo plano. La información deberá estar ajustada al formato solicitado más adelante.

| Importar Datos                                        | Formatos                            | de Archivos                     |                                                                   | × |
|-------------------------------------------------------|-------------------------------------|---------------------------------|-------------------------------------------------------------------|---|
| Fuente de la Información:<br>Fuente de la Información | Archivos de<br>títulos<br>Formato A | ebe estar sepa<br>Archivo Profe | rados por comas (,) o punto y coma (;) con líneas de<br>esionales | 9 |
|                                                       | Camp                                | 0                               | Descripción                                                       |   |
|                                                       | 1 Año                               |                                 | Numérico 4 Posiciones                                             |   |
| Archivo Profesionales                                 | 2 Pais                              |                                 | Código según tabla de paises                                      |   |
| Elija un Archivo Buscar                               | 3 Divisi                            | on                              | Código según tabla divisiones                                     |   |
|                                                       | 4 Secto                             | r                               | 1=Público, 2=Privado                                              |   |
| Subir Archivo                                         | 5 Sub S                             | ector                           | Numérico, Según tabla de Tipos de SUB Sector                      |   |
| Ver Formatos Archivos >>                              | 6 Sexo                              |                                 | M:Masculino, F:Femenino, A:Todos                                  |   |
|                                                       | 7 Tipo P                            | rofesión                        | 1: Profesional, 2: No Profesional                                 |   |
|                                                       | 8 Códig                             | o Profesión                     | Numérico                                                          |   |
|                                                       | 9 00 -2                             | 4                               | Numérico                                                          |   |
|                                                       | 10 25 - 3                           | 34                              | Numérico                                                          |   |
|                                                       | 11 35 - 4                           | 4                               | Numérico                                                          |   |
|                                                       | 12 45 - 5                           | 54                              | Numérico                                                          |   |
|                                                       | 13 55 - 5                           | 59                              | Numérico                                                          |   |
|                                                       | 14 60 - 6                           | j <b>4</b>                      | Numérico                                                          |   |
|                                                       | 15 65 - 9                           | 9                               | Numérico                                                          |   |
|                                                       | 16 No Cla                           | asif.                           | Numérico                                                          |   |

Para importar un archivo primero debemos hacer click en el botón BUSCAR, para seleccionar el directorio en el que la misma se encuentre. El archivo .TXT deberá tener en su primera línea el encabezado de cada columna.

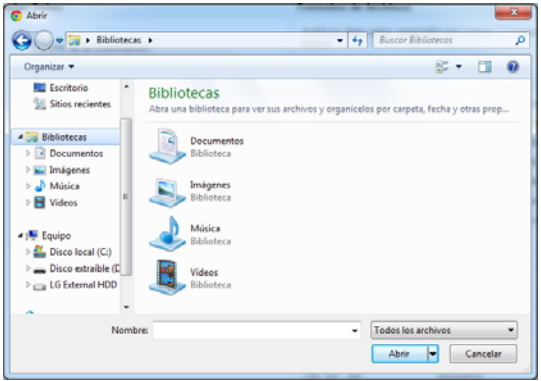

## IMPORTAR DATOS PROFESIONALES POR NACIONALIDAD [Nueva Opción]

Esta opción permite incorporar la información al sistema mediante un archivo plano. La información deberá estar ajustada al formato solicitado más adelante.

| nportar Datos Profesionales/Nacionalidad ×            |                             |                                                          |                                                                   |   |
|-------------------------------------------------------|-----------------------------|----------------------------------------------------------|-------------------------------------------------------------------|---|
| Importar Datos                                        | Forn                        | natos de Archivos                                        |                                                                   | × |
| Fuente de la Información:<br>Fuente de la Información | Arch<br>títul<br><b>For</b> | nivos debe estar sepa<br>os<br><b>mato Archivo Profe</b> | rados por comas (,) o punto y coma (;) con líneas de<br>esionales |   |
|                                                       |                             | Campo                                                    | Descripción                                                       |   |
|                                                       | 1                           | Año                                                      | Numérico 4 Posiciones                                             |   |
| Archivo Profesionales                                 | 2                           | Pais                                                     | Código según tabla de paises                                      |   |
| Elija un Archivo Buscar                               | 3                           | Division                                                 | Código según tabla divisiones                                     |   |
|                                                       | 4                           | Sector                                                   | 1=Público, 2=Privado                                              |   |
| Subir Archivo                                         | 5                           | Sub Sector                                               | Numérico, Según tabla de Tipos de SUB Sector                      |   |
| Ver Formatos Archivos >>                              | 6                           | Sexo                                                     | M:Masculino, F:Femenino, A:Todos                                  |   |
|                                                       | 7                           | Nacionalidad                                             | Código segun tabla Nacionalidades                                 |   |
|                                                       | 8                           | Origen                                                   | Código segun tabla Nacionalidades                                 |   |
|                                                       | 9                           | Tipo Profesión                                           | 1: Profesional, 2: No Profesional                                 |   |
|                                                       | 10                          | Código Profesión                                         | Numérico                                                          |   |
|                                                       | 11                          | 00 -24                                                   | Numérico                                                          |   |
|                                                       | 12                          | 25 - 34                                                  | Numérico                                                          |   |
|                                                       | 13                          | 35 - 44                                                  | Numérico                                                          |   |
|                                                       | 14                          | 45 - 54                                                  | Numérico                                                          |   |
|                                                       | 15                          | 55 - 59                                                  | Numérico                                                          |   |
|                                                       | 16                          | 60 - 64                                                  | Numérico                                                          |   |
|                                                       | 17                          | 65 - 99                                                  | Numérico                                                          |   |

**Datos Profesionales por Nacionalidad** 

Para importar un archivo primero debemos hacer click en el botón BUSCAR, para seleccionar el directorio en el que la misma se encuentre. El archivo .TXT deberá tener en su primera línea el encabezado de cada columna.

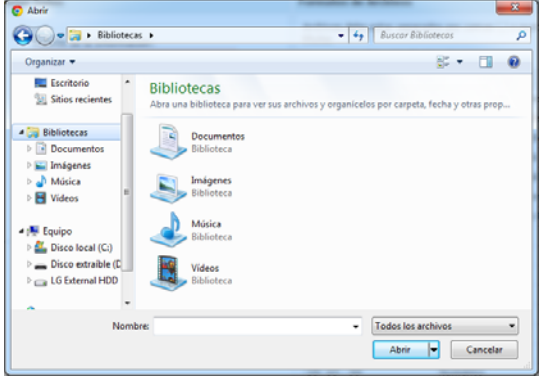

# IMPORTAR VALIDACIÓN CARGA [Nueva Opción]

Esta opción nos permite validar la consistencia de la información registrada en Profesionales y Distribución de Profesionales.

En las distintas pestañas podemos identificar si la informaciones consistente entre matrices o sólo en alguna.

| Proceso V | /alidación × |                      |         |                      |                     |          |               |                 |                  |
|-----------|--------------|----------------------|---------|----------------------|---------------------|----------|---------------|-----------------|------------------|
| Iguales   | Coincidente  | s con valores difere | entes 🕜 | Solo Profesionales × | 😵 Solo Profesionale | s por Na | cionalidad ×  |                 |                  |
| Datos Igu | uales        |                      |         |                      |                     |          |               |                 |                  |
| Ano       | Pais         | Division             | Sector  | SubSector            |                     | Sexo     | Tipo_Profesio | Codigo_Profesio | Tramo_00_2 Tramo |
| 2010      | 99           | 1                    | 2       | 201                  |                     | F        | 1             | 10101           | 0                |
| 2010      | 99           | 1                    | 2       | 201                  |                     | F        | 1             | 10102           | 0                |
| 2010      | 99           | 1                    | 2       | 201                  |                     | F        | 1             | 10203           | 0                |
| 2010      | 99           | 1                    | 2       | 201                  |                     | F        | 1             | 10205           | 0                |
| 2010      | 99           | 1                    | 2       | 201                  |                     | F        | 1             | 10299           | 0                |
| 2010      | 99           | 1                    | 2       | 201                  |                     | F        | 1             | 20101           | 0                |
| 2010      | 99           | 1                    | 2       | 201                  |                     | F        | 1             | 30101           | 0                |
| 2010      | 99           | 1                    | 2       | 201                  |                     | F        | 1             | 40101           | 0                |
| 2010      | 99           | 1                    | 2       | 201                  |                     | F        | 1             | 50101           | 0                |
| 2010      | 99           | 1                    | 2       | 201                  |                     | F        | 1             | 99901           | 0                |
| 2010      | 99           | 1                    | 2       | 201                  |                     | F        | 1             | 99902           | 0                |
| 2010      | 99           | 1                    | 2       | 201                  |                     | F        | 1             | 99903           | 0                |
| 2010      | 99           | 1                    | 2       | 201                  |                     | F        | 1             | 99904           | 0                |
| 2010      | 99           | 1                    | 2       | 201                  |                     | F        | 1             | 99999           | 0                |
| 2010      | 99           | 1                    | 2       | 201                  |                     | F        | 2             | 10101           | 0                |
| 2010      | 99           | 1                    | 2       | 201                  |                     | F        | 2             | 20101           | 2                |
| 2010      | 99           | 1                    | 2       | 201                  |                     | F        | 2             | 30101           | 0                |
| 2010      | 99           | 1                    | 2       | 201                  |                     | М        | 1             | 10101           | 0                |
| 2010      | 99           | 1                    | 2       | 201                  |                     | М        | 1             | 10202           | 0                |
|           |              |                      |         |                      |                     |          |               |                 |                  |

# IMPORTAR DATOS DEMOGRÁFICOS

**Datos Demográficos** 

| nportar Datos             | For          | natos de Archivo           | S                                                      |
|---------------------------|--------------|----------------------------|--------------------------------------------------------|
| Fuente de la Información: | Arcl<br>títu | nivos debe estar se<br>los | parados por comas (,) o punto y coma (;) con lineas de |
| Fuente de la Información  | For          | mato Archivo De            | mográficos                                             |
|                           |              | Campo                      | Descripción                                            |
|                           | 1            | Año                        | Númerico 4 Posiciones                                  |
| Total Población :         | 2            | Pais                       | Código según tabla de paises                           |
|                           | 3            | Division                   | Código según tabla divisiones                          |
|                           | 4            | Tipo Sector                | 1=Público, 2=Privado                                   |
| Archivo Demográficos      | 5            | Sub Sector                 | Numérico, Segun tabla de Tipos de Sector               |
| Eija un Artinyo           | 6            | Monto                      | Numérico                                               |
| Subir Archivo             |              |                            |                                                        |
| Ver Formatos Archivos >>  |              |                            |                                                        |
|                           |              |                            |                                                        |

Para importar un archivo primero debemos hacer click en el botón BUSCAR, para seleccionar el directorio en el que la misma se encuentre. El archivo .TXT deberá tener en su primera línea el encabezado de cada columna.

Es importante señalar que se debe cargar un archivo por cada división que tenga el país ya que el valor que se agrega en "total población" corresponde al dato demográfico de la división que se esté incorporando.

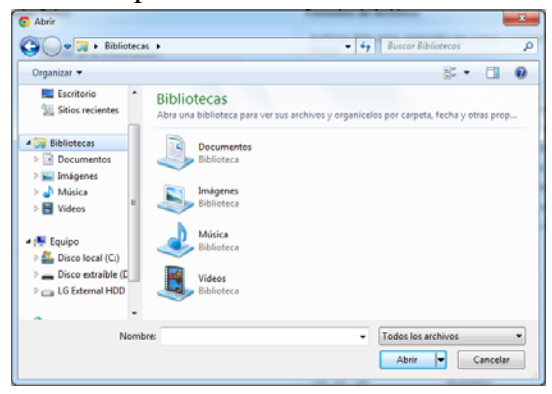

### **EXPORTADOR DE DATOS**

Esta opción permite exportar a Excel toda la información ingresada en los mantenedores de datos demográficos, datos profesionales o datos distribución de profesionales [Nueva Opción] del país con el cual estamos accediendo.

#### TIPOS DE SECTOR

Como primera acción el sistema solicita parametrizar los subsectores que tiene cada país dentro de cada sector Público o Privado. En el caso de que el país no tenga desagregación por público/privado, se debe crear un subsector dentro de cada uno de los sectores.

En la siguiente imagen podemos apreciar las 3 secciones del formulario:1) En el centro se ven todos los registros que han sido ingresados. 2) En la parte superior izquierda encontramos las opciones para ingresar, modificar o eliminar un registro ya existente. 3) En la parte superior derecha encontramos un grupo de filtros que nos permiten buscar rápidamente algún registro ingresado.

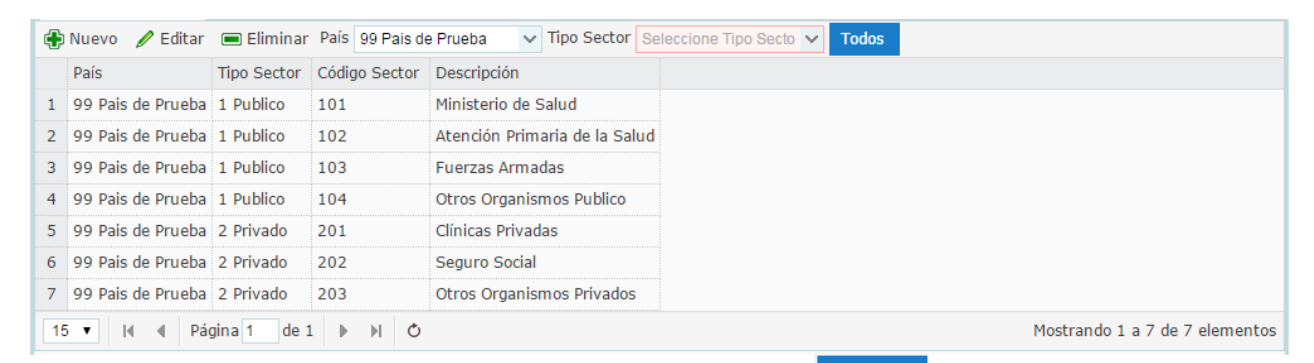

Para incorporar mas información, debemos precionar el boto <sup>O</sup>Nuevo</sup>, que permite crear un nuevo registro.

En esta imagen podemos apreciar los datos necesarios para ingresar la información.

| Tipo de Sector |               | ×                |
|----------------|---------------|------------------|
| TIPOS DE SECT  | FOR           |                  |
| País           | 9 El Salvador | ~                |
| Tipo Sector    |               | ~                |
| Código Sector: |               |                  |
|                |               |                  |
| Descripción    |               |                  |
|                |               |                  |
|                |               |                  |
|                |               |                  |
|                |               |                  |
|                |               |                  |
|                | V Gi          | rabar 💥 Cancelar |

Para registrar la información, se debe hacer click en el boton "Grabar", quedando el registro inmediatamente reflejado en el centro del formulario.

| ÷  | Nuevo 🖉 Editar    | 🔳 Eliminar  | País 99 Pais d | e Prueba 🗸 🗸 Tipo Sector Selec | ccione Tipo Secto 🗸 | Todos                          |
|----|-------------------|-------------|----------------|--------------------------------|---------------------|--------------------------------|
|    | País              | Tipo Sector | Código Sector  | Descripción                    |                     |                                |
| 1  | 99 Pais de Prueba | 1 Publico   | 101            | Ministerio de Salud            |                     |                                |
| 2  | 99 Pais de Prueba | 1 Publico   | 102            | Atención Primaria de la Salud  |                     |                                |
| 3  | 99 Pais de Prueba | 1 Publico   | 103            | Fuerzas Armadas                |                     |                                |
| 4  | 99 Pais de Prueba | 1 Publico   | 104            | Otros Organismos Publico       |                     |                                |
| 5  | 99 Pais de Prueba | 2 Privado   | 201            | Clínicas Privadas              |                     |                                |
| 6  | 99 Pais de Prueba | 2 Privado   | 202            | Seguro Social                  |                     |                                |
| 7  | 99 Pais de Prueba | 2 Privado   | 203            | Otros Organismos Privados      |                     |                                |
| 15 | TIN Pá            | gina 1 de : | 1 ▶ ⊮ ඊ        |                                |                     | Mostrando 1 a 7 de 7 elementos |

Cuando se desea modificar un registro ingresado anteriormente, se debe seleccionar el registro a modificar y luego hacer Click en el icono ZEditar, apareciendo la información ingresada anteriormente con el fin de ser modificada.

Finalizada la modificación del registro, se debe volver a grabar la información para que se guarden los cambios en el aplicativo.

Para Eliminar un registro ingresado anteriormente se debe seleccionar este primero y luego hacer click en el botón

Una vez seleccionado el registro a eliminar, preguntará si está seguro de su eliminación. En caso de "ACEPTAR", se borrará toda la información del registro seleccionado. Si selecciona "CANCELAR" se anulará la acción.

#### TIPOS DE PROFESIÓN

Como primera acción el sistema solicita parametrizar las profesiones adicionales que tiene cada país. En el caso de no tener otras desagregaciones, quedarán por defecto las mínimas establecidas para este aplicativo.

En la siguiente imagen podemos apreciar las 3 secciones del formulario:1) En el centro se ven todos los registros que han sido ingresados. 2) En la parte superior izquierda encontramos las opciones para ingresar, modificar o eliminar un registro ya existente. 3) En la parte superior derecha encontramos un grupo de filtros que nos permiten buscar rápidamente algún registro ingresado.

| ٠  | Nuevo 🥒 Editar    | 🔳 Eliminar 🛛 P | aís 99 Pais de Prueba 🛛 🗸 Tip | o Profesión Seleccione Tipo 🗸 Todo | s         |                  |                            |
|----|-------------------|----------------|-------------------------------|------------------------------------|-----------|------------------|----------------------------|
|    | País              | Tipo Profesión | Grupo                         | Sub Grupo                          | Profesión | Código Profesión | Descripción                |
| 1  | 99 Pais de Prueba | 1 Profesional  | Medicos                       | MEDICOS GENERALES                  | 01        | 10101            | Medicos Generales          |
| 2  | 99 Pais de Prueba | 1 Profesional  | Medicos                       | MEDICOS GENERALES                  | 02        | 10102            | Medicos Residentes         |
| 3  | 99 Pais de Prueba | 1 Profesional  | Medicos                       | MEDICOS ESPECIALISTAS              | 01        | 10201            | Pediatria                  |
| 4  | 99 Pais de Prueba | 1 Profesional  | Medicos                       | MEDICOS ESPECIALISTAS              | 02        | 10202            | Ginecologia                |
| 5  | 99 Pais de Prueba | 1 Profesional  | Medicos                       | MEDICOS ESPECIALISTAS              | 03        | 10203            | Internista                 |
| 6  | 99 Pais de Prueba | 1 Profesional  | Medicos                       | MEDICOS ESPECIALISTAS              | 04        | 10204            | Cirugia                    |
| 7  | 99 Pais de Prueba | 1 Profesional  | Medicos                       | MEDICOS ESPECIALISTAS              | 05        | 10205            | Psiquiatria                |
| 8  | 99 Pais de Prueba | 1 Profesional  | Medicos                       | MEDICOS ESPECIALISTAS              | 06        | 10206            | Medicina Interna           |
| 9  | 99 Pais de Prueba | 1 Profesional  | Medicos                       | MEDICOS ESPECIALISTAS              | 07        | 10207            | Salud Familiar             |
| 10 | 99 Pais de Prueba | 1 Profesional  | Medicos                       | MEDICOS ESPECIALISTAS              | 08        | 10208            | ANESTESIOLIGA              |
| 11 | 99 Pais de Prueba | 1 Profesional  | Medicos                       | MEDICOS ESPECIALISTAS              | 09        | 10209            | CARDIOLIGIA                |
| 12 | 99 Pais de Prueba | 1 Profesional  | Medicos                       | MEDICOS ESPECIALISTAS              | 99        | 10299            | Otros Medicos Especialista |
| 13 | 99 Pais de Prueba | 1 Profesional  | Enfermeras                    | ENFERMERAS                         | 01        | 20101            | Enfermeras                 |
| 14 | 99 Pais de Prueba | 1 Profesional  | Odontologos                   | ODONTOLOGOS                        | 01        | 30101            | Odontologos                |
| 15 | 99 Pais de Prueba | 1 Profesional  | Obstetrices/Parteras/Matronas | OBSTETRICES/PARTERAS/MATRONAS      | 01        | 40101            | Obstetrices/Parteras/Matr  |

Para incorporar mas información, debemos precionar el boto <sup>ONUEVO</sup>, el que permite crear un nuevo registro.

En esta imagen podemos apreciar los datos necesarios para ingresar la información.

| ditar Tipo de Profesió | ón                   | ×          |
|------------------------|----------------------|------------|
| TIPOS DE PROF          | ESIÓN                |            |
| País                   | 99 Pais de Prueba    | ~          |
| Tipo Profesión         | 1 Profesional        | ~          |
| Grupo                  | 1 Medicos 💊          | /          |
| Sub Grupo              | 02 MEDICOS ESPECIALI | s 🗸        |
| Código Profesión:      | 9                    |            |
|                        |                      |            |
| Descripción            | CARDIOLIGIA          |            |
|                        |                      |            |
|                        | 🖌 Grabar             | X Cancelar |

Para registrar la información, se debe hacer click en el boton "Grabar", quedando el registro inmediatamente reflejado en el centro del formulario.

|    | País              | Tipo Profesión | Grupo                         | Sub Grupo                     | Profesión | Código Profesión | Descripción               |
|----|-------------------|----------------|-------------------------------|-------------------------------|-----------|------------------|---------------------------|
| 1  | 99 Pais de Prueba | 1 Profesional  | Medicos                       | MEDICOS GENERALES             | 01        | 10101            | Medicos Generales         |
| 2  | 99 Pais de Prueba | 1 Profesional  | Medicos                       | MEDICOS GENERALES             | 02        | 10102            | Medicos Residentes        |
| 3  | 99 Pais de Prueba | 1 Profesional  | Medicos                       | MEDICOS ESPECIALISTAS         | 01        | 10201            | Pediatria                 |
| 4  | 99 Pais de Prueba | 1 Profesional  | Medicos                       | MEDICOS ESPECIALISTAS         | 02        | 10202            | Ginecologia               |
| 5  | 99 Pais de Prueba | 1 Profesional  | Medicos                       | MEDICOS ESPECIALISTAS         | 03        | 10203            | Internista                |
| 6  | 99 Pais de Prueba | 1 Profesional  | Medicos                       | MEDICOS ESPECIALISTAS         | 04        | 10204            | Cirugia                   |
| 7  | 99 Pais de Prueba | 1 Profesional  | Medicos                       | MEDICOS ESPECIALISTAS         | 05        | 10205            | Psiquiatria               |
| 8  | 99 Pais de Prueba | 1 Profesional  | Medicos                       | MEDICOS ESPECIALISTAS         | 06        | 10206            | Medicina Interna          |
| 9  | 99 Pais de Prueba | 1 Profesional  | Medicos                       | MEDICOS ESPECIALISTAS         | 07        | 10207            | Salud Familiar            |
| 10 | 99 Pais de Prueba | 1 Profesional  | Medicos                       | MEDICOS ESPECIALISTAS         | 08        | 10208            | ANESTESIOLIGA             |
| 11 | 99 Pais de Prueba | 1 Profesional  | Medicos                       | MEDICOS ESPECIALISTAS         | 09        | 10209            | CARDIOLIGIA               |
| 12 | 99 Pais de Prueba | 1 Profesional  | Medicos                       | MEDICOS ESPECIALISTAS         | 99        | 10299            | Otros Medicos Especialist |
| 13 | 99 Pais de Prueba | 1 Profesional  | Enfermeras                    | ENFERMERAS                    | 01        | 20101            | Enfermeras                |
| 14 | 99 Pais de Prueba | 1 Profesional  | Odontologos                   | ODONTOLOGOS                   | 01        | 30101            | Odontologos               |
| 15 | 99 Pais de Prueba | 1 Profesional  | Obstetrices/Parteras/Matronas | OBSTETRICES/PARTERAS/MATRONAS | 01        | 40101            | Obstetrices/Parteras/Mat  |

Cuando se desea modificar un registro ingresado anteriormente, se debe seleccionar el registro a modificar y luego hacer Click en el icono *Editar*, apareciendola información ingresada anteriormente con el fin de ser modificada.

Finalizada la modificación del registro, se debe volver a grabar la información para que se guardenlos cambios en el aplicativo.

Para Eliminar un registro ingresado anteriormente se debe seleccionar este primero y luego hacer click en el botón

Una vez seleccionado el registro a eliminar, preguntará si está seguro de querer eliminar esta información. En caso de "ACEPTAR", se borrará toda la información del registro seleccionado. Si selecciona "CANCELAR" se anulará la acción.

#### DIVISIONES

Como primera acción el sistema solicita parametrizar las divisiones que tiene cada país. En el caso de no tener información desagregada por distribución geográfica deberán crear por defecto una que permita ingresar la información a nivel nacional.

En la siguiente imagen podemos apreciar las 3 secciones del formulario 1) En el centro se ven todos los registros que han sido ingresados. 2) En la parte superior izquierda encontramos las opciones para ingresar, modificar o eliminar un registro ya existente. 3) En la parte superior derecha encontramos un grupo de filtros que nos permites buscar rápidamente algún registro ingresado.

|    | País              | Código división Sector | Nombre                    | Descriptivo |
|----|-------------------|------------------------|---------------------------|-------------|
| 1  | 99 Pais de Prueba | 1                      | I - Tarapacá              | Region      |
| 2  | 99 Pais de Prueba | 2                      | II - Antofagasta          | Region      |
| 3  | 99 Pais de Prueba | 3                      | III - Atacama             | Region      |
| 4  | 99 Pais de Prueba | 4                      | IV - Coquimbo             | Region      |
| 5  | 99 Pais de Prueba | 5                      | V - Valparaíso            | Region      |
| 6  | 99 Pais de Prueba | 6                      | VI - OHiggins             | Region      |
| 7  | 99 Pais de Prueba | 7                      | VII - Maule               | Region      |
| 8  | 99 Pais de Prueba | 8                      | VIII - Biobío             | Region      |
| 9  | 99 Pais de Prueba | 9                      | IX - Araucanía            | Region      |
| 10 | 99 Pais de Prueba | 10                     | X - Los Lagos             | Region      |
| 11 | 99 Pais de Prueba | 11                     | XI - Aysén                | Region      |
| 12 | 99 Pais de Prueba | 12                     | XII - Magallanes          | Region      |
| 13 | 99 Pais de Prueba | 13                     | RM - Metropolitana de San | Region      |
| 14 | 99 Pais de Prueba | 14                     | XIV - Los Ríos            | Region      |
| 15 | 99 Pais de Prueba | 15                     | XV - Arica y Parinacota   | Region      |

Para incorporar mas información, debemos precionar el boto <sup>O</sup>Nuevo</sup>, el que permite crear un nuevo registro.

En esta imagen podemos apreciar los datos necesarios para ingresar la información.

| Editar Tipo de Sector |                     | ×    |
|-----------------------|---------------------|------|
| DIVISIONES            |                     |      |
| País                  | 99 Pais de Prueba 🗸 |      |
| Código División:      | 7                   |      |
| Nombre                | VII - Maule         |      |
| Descriptivo           | Region              |      |
|                       |                     |      |
|                       | 🗸 Grabar 💥 Canc     | elar |

Para registrar la información, se debe hacer click en el boton "Grabar", quedando el registro inmediatamente reflejado en el centro del formulario.

| ¢  | Nuevo 🧪 Editar 🔳 Elir | ninar País 99 Pais de Prue | ba 🗸                      |             |
|----|-----------------------|----------------------------|---------------------------|-------------|
|    | País                  | Código división Sector     | Nombre                    | Descriptivo |
| 1  | 99 Pais de Prueba     | 1                          | I - Tarapacá              | Region      |
| 2  | 99 Pais de Prueba     | 2                          | II - Antofagasta          | Region      |
| 3  | 99 Pais de Prueba     | 3                          | III - Atacama             | Region      |
| 4  | 99 Pais de Prueba     | 4                          | IV - Coquimbo             | Region      |
| 5  | 99 Pais de Prueba     | 5                          | V - Valparaíso            | Region      |
| 6  | 99 Pais de Prueba     | 6                          | VI - OHiggins             | Region      |
| 7  | 99 Pais de Prueba     | 7                          | VII - Maule               | Region      |
| 8  | 99 Pais de Prueba     | 8                          | VIII - Biobío             | Region      |
| 9  | 99 Pais de Prueba     | 9                          | IX - Araucanía            | Region      |
| 10 | 99 Pais de Prueba     | 10                         | X - Los Lagos             | Region      |
| 11 | 99 Pais de Prueba     | 11                         | XI - Aysén                | Region      |
| 12 | 99 Pais de Prueba     | 12                         | XII - Magallanes          | Region      |
| 13 | 99 Pais de Prueba     | 13                         | RM - Metropolitana de San | Region      |
| 14 | 99 Pais de Prueba     | 14                         | XIV - Los Ríos            | Region      |
| 15 | 99 Pais de Prueba     | 15                         | XV - Arica y Parinacota   | Region      |

Cuando se desea modificar un registro ingresado anteriormente, se debe seleccionar el registro a modificar y luego hacer Click en el icono *Editar*, presentándose la información ingresada anteriormente con el fin de poder ser modificada.

Finalizada la modificación del registro, se debe volver a grabar la información para que se guarden los cambios en el aplicativo.

Para Eliminar un registro ingresado anteriormente se debe seleccionar este primero y luego hacer click en el botón

Una vez seleccionado el registro a eliminar, preguntará si está seguro de querer eliminar esta información. En caso de "ACEPTAR", se borrará toda la información del registro seleccionado. O si selecciona "CANCELAR" se anulará la acción.